## Model HK-5204A USB/RS-232 4-Port Interface Converter

# **User Manual**

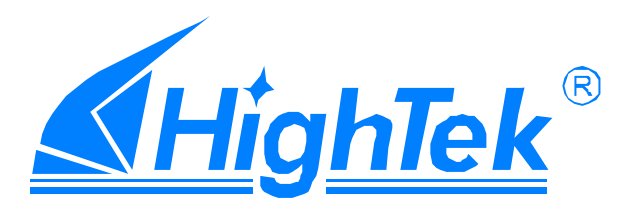

## **CONTENTS**

| I. Summary                                | .2 |
|-------------------------------------------|----|
| II.Functions                              | .2 |
| III. Hardware installment and application | .2 |
| IV. Performance parameters                | .3 |
| V. Connector and signal                   | .3 |
| VI. Communication Connection Chart        | .4 |
| VII. Problems and troubleshooting         | .5 |
| VIII. Product image                       | .5 |
| IX. Driver installation1                  | .3 |

#### I. Summary

With rapid development of computer industry, USB is taking the place of variouskinds of traditional lowspeed peripheral interfaces. However, RS-232 interface designs are still used in many of the important facilities under current industrial environment, therefore, converter is used by manyusers to implement the data transmission from USB of a computer to RS-232 equipments.

HK-5204A is a universal USB/RS-232 interfaceconverter. Noexternalpower supply needed. Compatible with USB and RS-232 standards, HK-5204A is capabletoperform the conversionfrom single-ended USB signal into UART signal of RS-232. DB9maleconnectors are used for connection fromRS-232 interface. The unique I/O circuit of the internal zero delay auto transceiver contained in the converter controls the data stream direction automatically. The converter is plug-and-play. All these features ensure a universal application on all the existing communication software and hardware interfaces.

Thedatacommunication ratecan beas high as 300-921.6Kbpsbythepoint-topoint communication HK-5204Ainterface. Power indicator light and data traffic indicator light are also available with the converter for malfunction indication. ConversionfromUSBtoRS-232is supported.

#### **II. Functions**

HK-5204A interfaceconvertersupports thefollowing communicationmode:

1. Point-to-pointcommunication mode.

#### III.Hardware installment and application

Read the user manual carefully before installing the HK-5204A interface converter. Put the signal cable of the equipment into the USB socket.USB/DB9 male connectors are adopted for input/output interface connection forthis product.

#### **IV.Performance parameters**

1. Standards: conformingto USBV1.0,1.1and2.0andEIARS-232.

- 2. USB signals: VCC, DATA+, DATA-, GND and FG...
- 3. RS-232signals: DCDRXDTXD DTR GNDDSRRTSCTS RI
- 4. Workingmode: asynchronouspoint-to-point.

5. Direction control: adoption of automatic data stream control for automatic recognitionandcontrolofdatatransmissiondirection.

6. Baud rate: 300-921.6Kbps, automatic detection of the transmission rate of the serialinterfacesignal.

7. Transmissiondistance: 5 meters for RS-232 and less than 5 meters for USB.

8. Interfaceprotection:+-15KVelectrostaticprotection.

9. Interfaceforms: B interfacefemaleconnector and DB9 maleconnector for USB.

10.Signalindication:9indicator lightsforPower(PWR),Send(TXD)and Receive (RXD).

11. Transmissionmedia: twisted-paircableorshielded cable.

12.Dimensions:159mmX130mmX33mm.

13.Workingenvironment:-40 到 85, relativehumidity5% to95%. 14.Windows95/98/2000/XPandIMAGaresupported.

15.BothBUS and external power supply are supported.

#### V. Connector and signal

1.DB9PIN:RS-232outputsignalsandPINassignment

| DB9Female<br>(PIN) | RS-232Cinterfacesignal       |
|--------------------|------------------------------|
| 1                  | ProtectiongroundingDCD       |
| 2                  | ReceivingdataSIN(RXD)        |
| 3                  | SendingdataSOUT(TXD)         |
| 4                  | DataterminalpreparationDTR   |
| 5                  | SignalgroundingGND           |
| 6                  | DataequipmentspreparationDSR |
| 7                  | RequestsendingRTS            |
| 8                  | ClearsendingCTS              |
| 9                  | RingindicationRI             |

DB9PIN

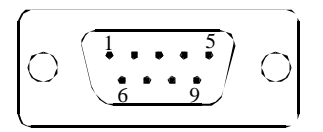

#### 2.USB-Bfemale:USBoutputsignalsandPINassignment

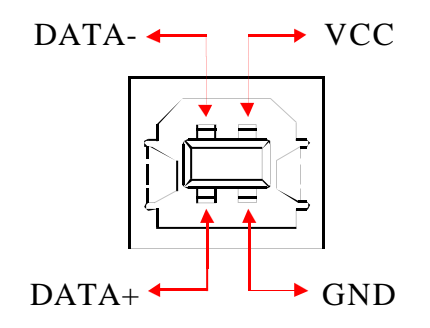

#### **VI.** Communication Connection Chart

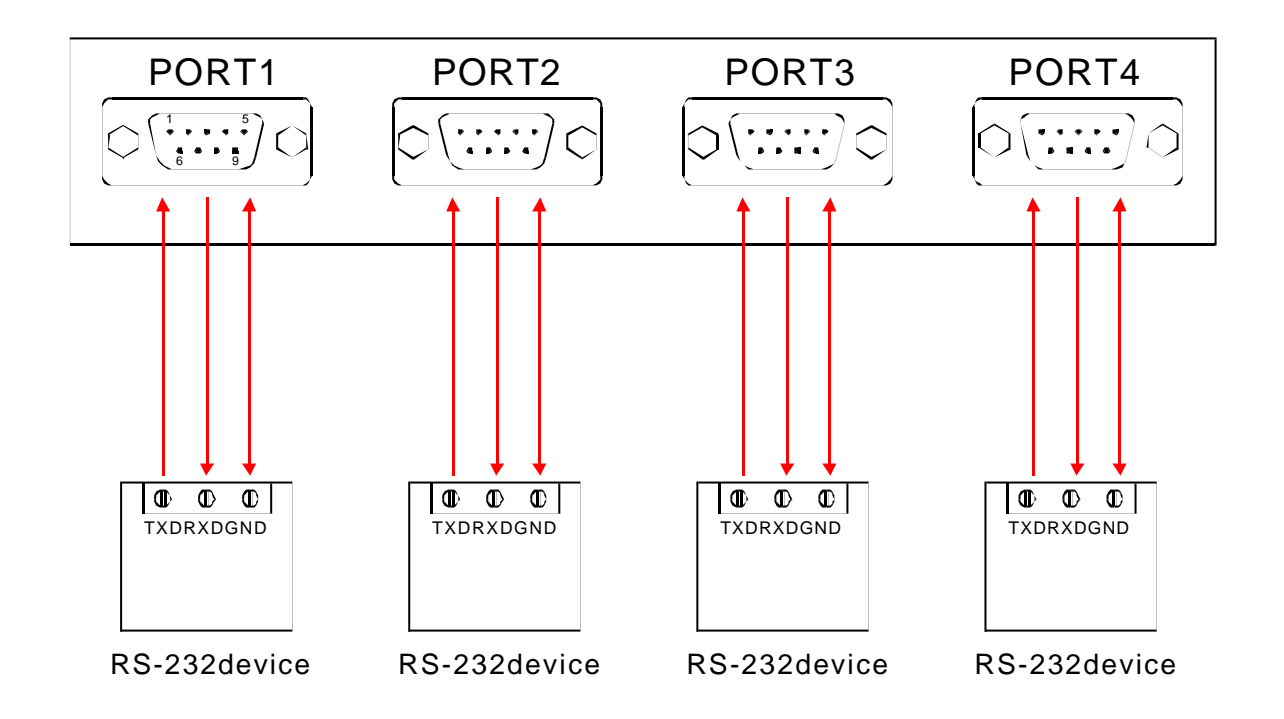

1、DCD2、RXD3、TXD4、DTR5、GND6、DSR7、RTS8、CTS9、RI

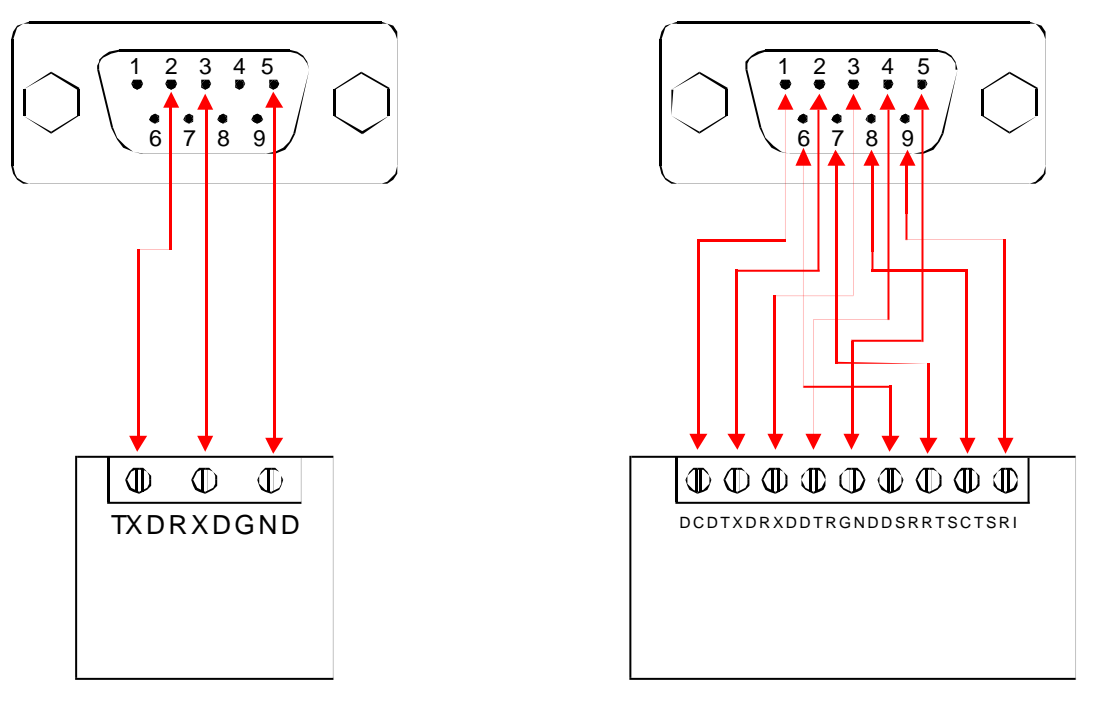

**RS-232device** 

**RS-232device** 

#### VII.Problems and troubleshooting

1. Datacommunication failure

- A. Check tomakesure USBcableis OK.
- B. Make sureRS-232outputinterfaceconnection iscorrect.
- C. Make sure power supplyis OK.
- D. Make sure the wire terminal connection is OK.
- E. Make sure the indicator lights flash when receiving.
- F. Makesuretheindicatorlightsflashwhen sending.

2. Datamissingor incorrect

A. Check to see whether the data rate and format at both ends of the communicationequipmentareconsistent.

### VIII.Productimage

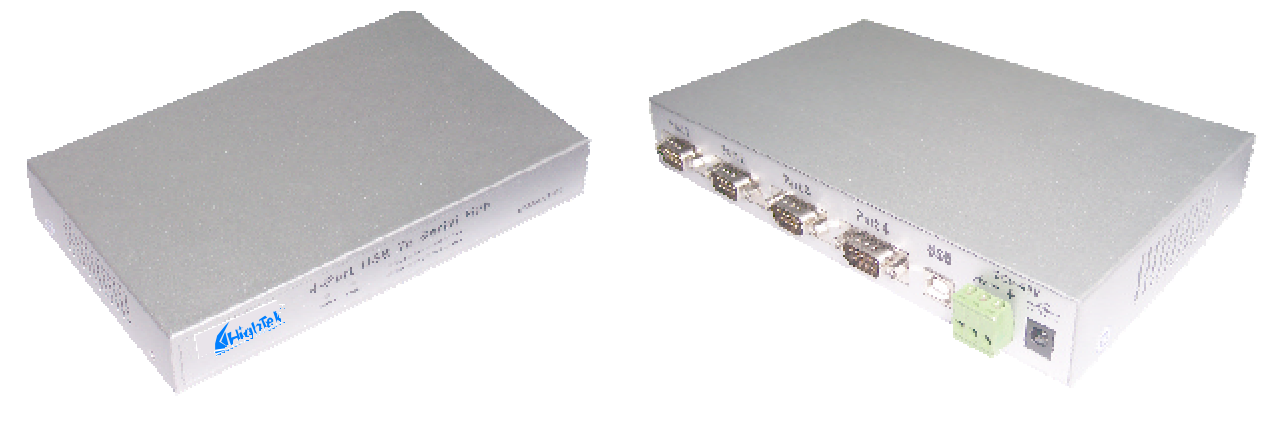

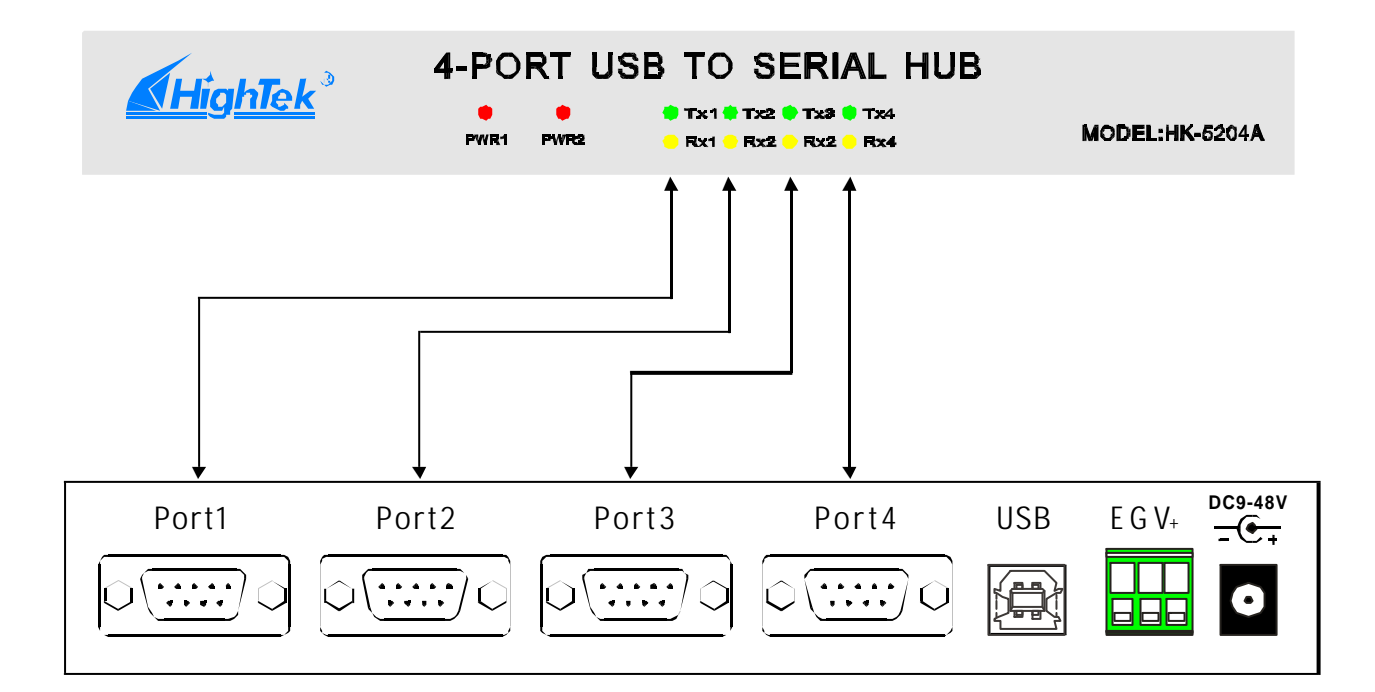

Ż

#### IX. Driver installation

Once a HK-5204A converter is connected with the USB port, the following windowwill popup.SelectInstallfrom a list orspecificlocation(Advanced), ,then click Nexttocontinue.

| Found New Hardware Wizard |                                                                    |  |  |
|---------------------------|--------------------------------------------------------------------|--|--|
|                           | This wizard helps you install software for:<br>USB ←> Serial Cable |  |  |
|                           | < Back Next > Cancel                                               |  |  |

Then a window pops up to choose search and installation options as the following, please select Don't search. I will choose thedriverto install., and thenclickNexttocontinue.

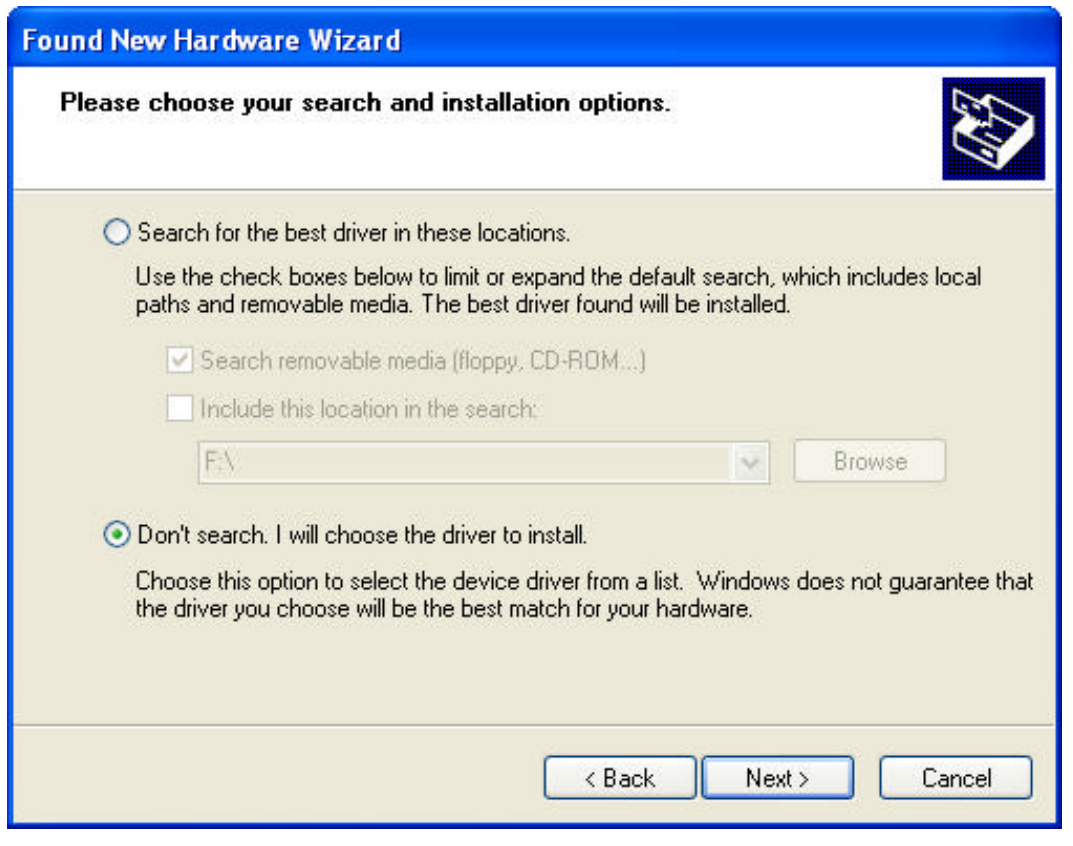

Then a windowpopsupforHardwareTypelisting,pullthe scroll bartoselect UniversalSerialBusControllers andclickNexttocontinue.

| Found New Hardware Wizard                                                                                                    |                      |  |  |
|----------------------------------------------------------------------------------------------------|----------------------|--|--|
| Hard <del>w</del> are Type.                                                                                                    |                      |  |  |
| Select a hardware type, and then click Next.<br>Common hardware types:                                                                                                    |                      |  |  |
| <ul> <li>Smart card readers</li> <li>Sound, video and game controllers</li> <li>Storage volume shadow copies</li> <li>Storage volumes</li> <li>System devices</li> <li>Tape drives</li> <li>Universal Serial Bus controllers</li> <li>Windows CE USB Devices</li> </ul> |                      |  |  |
| (                                                                                                    | < Back Next > Cancel |  |  |

In the following Select the device driver you want to install for this hardware, click Have Disk to continue.

| Found   | Found New Hardware Wizard                                                                                                    |  |  |  |
|---------|----------------------------------------------------------------------------------------------------|--|--|--|
| Sele    | ct the device driver you want to install for this hardware.                                                                                                    |  |  |  |
| đ       | Select the manufacturer and model of your hardware device and then click Next. If you have a disk that contains the driver you want to install, click Have Disk. |  |  |  |
| (Unable | to find any drivers for this device)                                                                                                    |  |  |  |
|         | Have Disk                                                                                                    |  |  |  |
|         | < Back Next > Cancel                                                                                                    |  |  |  |

-

IntheInstallFrom Disk window, click Browse toselect the path of the device driver.

| Foun | Found New Hardware Wizard                                       |                                                                                                    |     |  |  |
|------|-----------------------------------------------------------------|----------------------------------------------------------------------------------------------------|-----|--|--|
| Se   | Select the device driver you want to install for this hardware. |                                                                                                    |     |  |  |
| P    | Install F                                                       | rom Disk                                                                                                    | i - |  |  |
| (Una | -                                                               | Insert the manufacturer's installation disk, and then OK<br>make sure that the correct drive is selected below. Cancel |     |  |  |
|      |                                                                 | Copy manufacturer's files from:                                                                                        |     |  |  |
|      |                                                                 | Browse                                                                                                    |     |  |  |
| -    |                                                                 |                                                                                                    |     |  |  |
|      |                                                                 | <pre></pre>                                                                                                    | el  |  |  |

In the Locate File window, select CD path, thenchoose the directory Driver and click the button Openordouble click to open.

| Locate File            |                                  |                           |   |     |     | ? 🗙    |
|------------------------|----------------------------------|---------------------------|---|-----|-----|--------|
| Look in:               | isoftware (                      | H:)                       | ~ | 3 🕫 | ۳ 🖽 |        |
| My Recent<br>Documents | Driver<br>Product<br>User manual |                           |   |     |     |        |
| Desktop                |                                  |                           |   |     |     |        |
| My Documents           |                                  |                           |   |     |     |        |
| My Computer            |                                  |                           |   |     |     |        |
|                        | File name:                       | FTDIBUS. INF              |   |     | *   | Open   |
| My Network             | Files of type:                   | Setup Information (".inf) |   |     | ~   | Cancel |

- 8 -

Selectthedrivermodelas thefollowing, then click the directory HK-5204Ato open, select PCDriverdirectory.

| Locate File                                       |                                                                                                    |                                 |   |     |            | ? 🛛    |
|---------------------------------------------------|----------------------------------------------------------------------------------------------------|---------------------------------|---|-----|------------|--------|
| Look in:                                          | Driver Driver                                                                                                    |                                 | ~ | 3 🔊 | • 🖭 👏      |        |
| My Recent<br>Documents<br>Desktop<br>My Documents | PCL-32c<br>PCL-85C<br>PCL-88C<br>VT-620<br>VT-630<br>VT-810<br>VT-810<br>VT-820<br>VT-820<br>VT-830<br>VT-840<br>VT-850<br>VT-860<br>VT-861<br>VT-861<br>VT-870<br>VT-880<br>VT-880<br>VT-880 | C UT-2002<br>UT-2003<br>UT-2005 |   |     |            |        |
|                                                   | File name:                                                                                                    | FTDIBUS. INF                    |   |     | <b>~</b> ( | Open   |
| My Network                                        | Files of type:                                                                                                    | Setup Information (*.inf)       |   |     | · (        | Cancel |

Select the applicable operation system, e.g. select and double click to open WINXP.2003.2000 for Windows XP.

| Locate File            |                |                           |            |          | ? 🛛    |
|------------------------|----------------|---------------------------|------------|----------|--------|
| Look in:               | 🚞 PC Driver    |                           | <b>~</b> ( | 3 🤣 📂 🛄- |        |
| My Recent<br>Documents | WIN98. ME      | . 2000                    |            |          |        |
| Desktop                |                |                           |            |          |        |
| My Documents           |                |                           |            |          |        |
| My Computer            |                |                           |            |          |        |
|                        | File name:     | ftd2xx.inf                |            | ~        | Open   |
| My Network             | Files of type: | Setup Information (* inf) |            | ~        | Cancel |

SelectthefileFTDIBUS.INF, thenclickOpen.

| Locate File            |                |                           |   |            | ? 🛛    |
|------------------------|----------------|---------------------------|---|------------|--------|
| Look in:               | 🚞 WINXP. 200   | 03. 2000                  | G | 🍺 📂 🛄•     |        |
| My Recent<br>Documents | FTDIBUS        |                           |   |            |        |
| My Documents           |                |                           |   |            |        |
| My Computer            |                |                           |   |            |        |
|                        | File name:     | FTDIBUS. INF              |   | <b>~</b> ( | Open   |
| My Network             | Files of type: | Setup Information (*.inf) |   | - (        | Cancel |

In the following InstallFromDiskwindow, justclick OK.

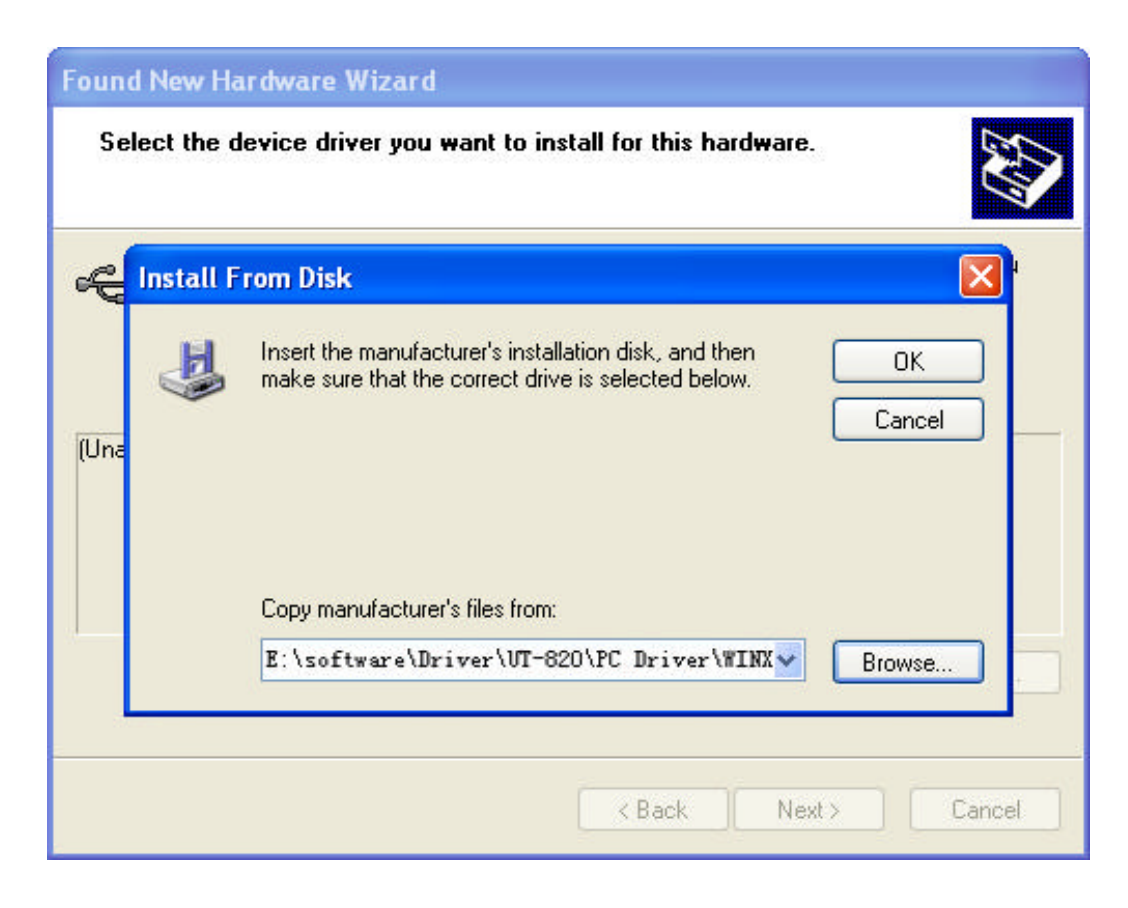

Installation information has been located by the system as the following, just click Next to continue.

| Found New Hardware Wizard                                                              |                                                                                     |  |  |
|----------------------------------------------------------------------------------------|-------------------------------------------------------------------------------------|--|--|
| Select the device driver you want to ins                                               | tall for this hardware.                                                             |  |  |
| Select the manufacturer and model of you have a disk that contains the driver you v    | ur hardware device and then click Next. If you<br>vant to install, click Have Disk. |  |  |
| Model                                                                                  |                                                                                     |  |  |
| USB Serial Converter<br>USB installation<br>information.                               |                                                                                     |  |  |
| This driver is not digitally signed!<br><u>Tell me why driver signing is important</u> | Have Disk                                                                           |  |  |
|                                                                                        | <pre></pre>                                                                         |  |  |

The following shows that the USBSerial Converter installation is finished, then the systemwizard will detect USBS erial Portautomatically.

| Found New Hardware Wiz | ard                                                                                                    |
|------------------------|----------------------------------------------------------------------------------------------------|
|                        | Completing the Found New<br>Hardware Wizard<br>The wizard has finished installing the software for:<br>USB Serial Converter |
|                        | < Back Finish Cancel                                                                                                    |

The following is the FoundNew Hardware Wizard for USB Serial Port, click Next as for USB Serial Converter, the same steps are omitted here.

| Found New Hardware Wizard |                                                                                                    |
|---------------------------|----------------------------------------------------------------------------------------------------|
|                           | This wizard helps you install software for:<br>USB Serial Port<br>USB If your hardware came with an installation CD<br>or floppy disk, insert it now.<br>What do you want the wizard to do?<br>Install the software automatically (Recommended)<br>Install from a list or specific location (Advanced)<br>Click Next to continue. |
|                           | < Back Next > Cancel                                                                                                    |

Installation information has been located by the system as the following, just click Next to continue.

| Found New Hardware Wizard                                                                                                    |  |
|----------------------------------------------------------------------------------------------------|--|
| Select the device driver you want to install for this hardware.                                                                                                  |  |
| Select the manufacturer and model of your hardware device and then click Next. If you have a disk that contains the driver you want to install, click Have Disk. |  |
| Model                                                                                                    |  |
| USB Serial Port<br>USBinstallation<br>information.                                                                                                    |  |
| This driver is not digitally signed!     Have Disk Have Disk                                                                                                    |  |
| <pre>&lt; Back Next &gt; Cancel</pre>                                                                                                    |  |

The followingshowsthe USB Serial Portinstallation is finished. Upto now, all the drivers for HK-5204A are installed.

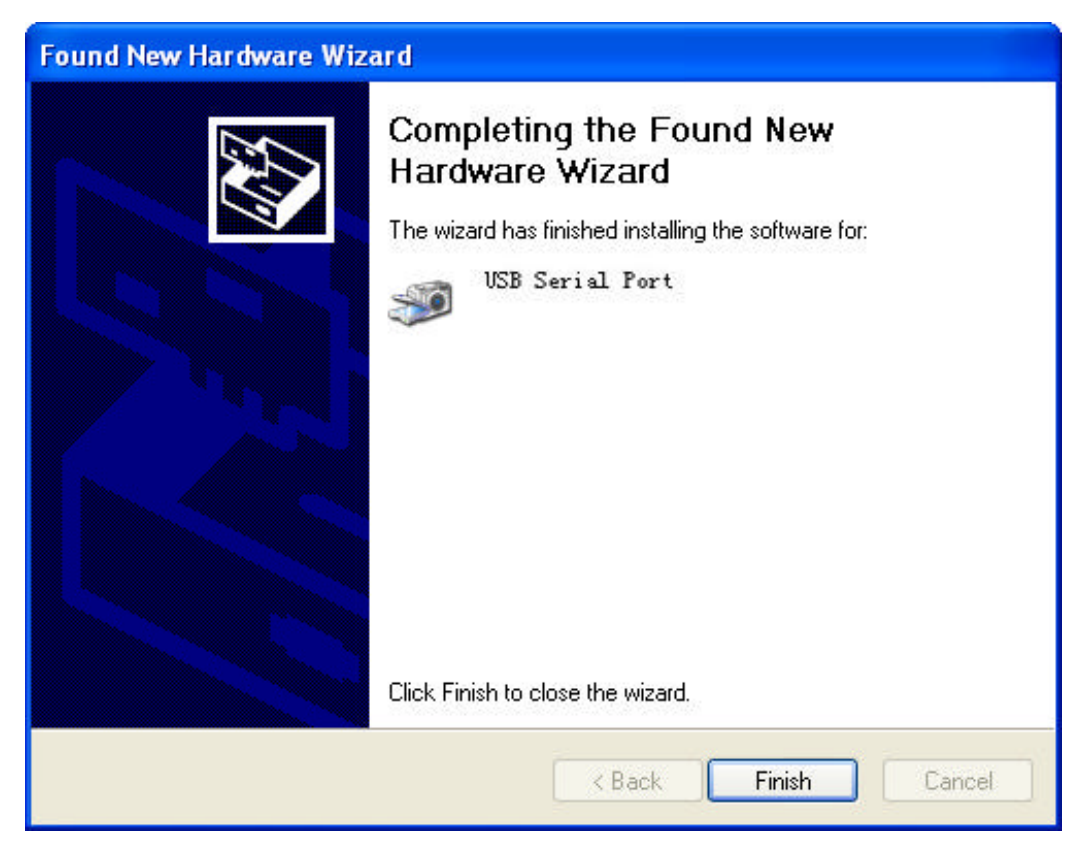

After installation, you can open Device Manager to check it there are COM ports availablenow, ifnoUSBdrivers havebeeninstalledpreviously. System default COM ports are COM3, 4, 5 and 6 as illustratedbelow. Now, all the installation isfinished.

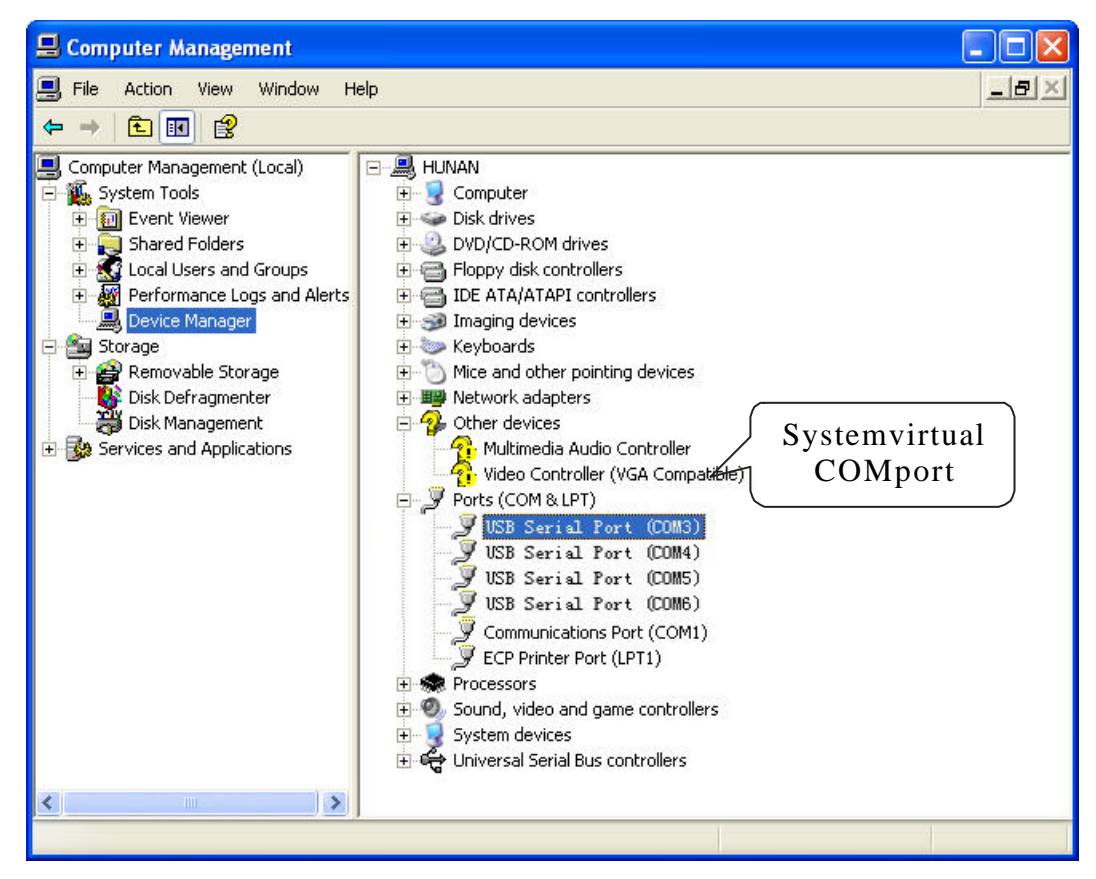